# POLITÉCNICO DE SANTARÉM

# MANUAL DE<br/>APOIOÀS MATRÍCULAS20232023

# MANUAL DE APOIO ÀS MATRÍCULAS E INSCRIÇÕES ONLINE

## Introdução

Para se matricular, os candidatos deverão validar-se na plataforma de gestão académica -Sigarra - e automaticamente serão redirecionados para o procedimento de matrículas.

### Procedimento de Matrícula e Inscrição

Nota: Para proceder ao registo da sua matrícula, deverá utilizar, de preferência os browsers Microsoft EDGE ou Google Chrome, aceitando o pedido de utilização da câmara, se solicitado.

Aceda à plataforma de Gestão académica em: https://academicos.ipsantarem.pt/

a. Se já é ou foi estudante, deverá utilizar os seus dados:
 Utilizador: número de estudante;

**Senha:** Ips seguido do seu n.º Cartão de Cidadão/Passaporte (*ex: Ips123456789; Ips, representa a sigla de Instituto politécnico santarém, usando i em letra maiúscula ou outra senha se, entretanto, a alterou*).

 b. Se é novo estudante, e apresentou a sua candidatura nas Escolas do IPSantarém, recebeu um email (durante o processo de candidatura) com a indicação de um utilizador e uma senha para acesso:

**Utilizador:** inicia por T e é seguido de um conjunto de dígitos numéricos *(ex: T012345);* **Senha:** A que seguiu por email ou outra senha se, entretanto, a alterou).

c. Se é novo estudante, e apresentou a sua candidatura na DGES (Regime Geral de Acesso e Titulares de Dupla Certificação):

**Utilizador:** número de identificação (Cartão de Cidadão/Passaporte) que utilizou na candidatura à DGES.

**Senha:** Ips seguido do seu n.º Cartão de Cidadão/Passaporte (*ex: Ips123456789; Ips, representa a sigla de Instituto politécnico santarém, usando i em letra maiúscula*).

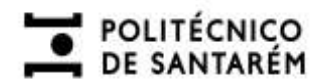

- 2. Após validação, deverá preencher corretamente toda a informação, dividida em 5 separadores:
  - 2.1) Geral, informação básica relativa ao estudante.

| ENSINO        | Matricula                                         |               |                 |        |               |                                      |             |
|---------------|---------------------------------------------------|---------------|-----------------|--------|---------------|--------------------------------------|-------------|
| ESTUDANTES    | Matricula                                         |               |                 |        |               |                                      |             |
| CANDIDATOS    | 3 Genal (2) Raidee                                | (3)           | fano de Estudos | 4 Plan | o de Pagament | 6 Fotografia                         | Confirmação |
| LEGISLAÇÃO    | Garini                                            |               |                 |        |               |                                      |             |
| NOTICIAS      | Neme                                              |               |                 |        |               |                                      |             |
| AUTENTICAÇÃO  | Documento de Identificação<br>Número do Documento |               |                 |        |               |                                      |             |
| -             | Gheck Digit                                       |               |                 |        |               |                                      |             |
| Utilizador    | Data de Validade                                  |               |                 |        |               |                                      |             |
|               | Nacionalidade                                     |               |                 | ×      |               |                                      |             |
| DESLIGAR      | Local de Nasomentor                               | Nacional O Es | trangeiro       |        |               |                                      |             |
| ALTERAR SENHA | 1000-1000-1000-1000-1000-1000-1000-100            |               |                 |        | ×             |                                      |             |
|               | Estado Civil                                      |               | *               |        |               |                                      |             |
|               | Telefone                                          |               |                 |        |               |                                      |             |
|               | E-mail                                            |               |                 |        |               |                                      |             |
|               | Par                                               |               |                 |        |               |                                      |             |
|               | Mbe                                               |               |                 |        |               |                                      |             |
|               | Curso *                                           |               |                 |        |               |                                      |             |
|               | Data de matricula.                                |               |                 |        |               |                                      |             |
|               | Regime de Frequência                              |               |                 |        |               |                                      |             |
|               | Turma                                             | ~             |                 |        |               | Disposibilid_de Selecionar uma turma |             |
|               |                                                   |               |                 |        |               |                                      |             |
|               |                                                   |               |                 |        |               |                                      |             |
|               |                                                   |               |                 |        |               |                                      |             |
|               | SEQUINTE                                          |               |                 |        |               |                                      |             |

Nota: se a turma não estiver disponível pode avançar sem escolher.

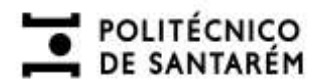

# 2.2) Raides, informação para efeitos estatísticos

| Agregado Familiar   Nº de elementos   Nº de pessoas instituas   Nº de pessoas instituas   Nº de pessoas instituas   Informação do Pal   Nivel Escolar   Profissão   Nivel Escolar   Situação Profissional   Profissão   Profissão   Situação Profissional   Order   Situação Profissional   Profissão   Profissão   Profissão   Profissão   Situação Profissional   Profissão   Profissão   Situação Profissional   Profissão   Situação Aluno   Situação Profissional   Profissão   Profissão   Situação Aluno   Situação Profissional   Profissão   Profissão   Profisand   Profissão                                                                                                    |  |
|----------------------------------------------------------------------------------------------------|--|
| Nº de elementos   Nº de pessoas desempregadas   Nº de pessoas inativas   Informação do Pal   Nivel Escolar   Situação Professional   Nivel Escolar   Situação Professional   Nivel Escolar   Situação Professional   Profesão   Situação Professional   Situação Professional   Profesão   Destocado   Situação Professional   Situação Professional   Situação Professional   Situação Professional   Destocado   Situação Professional   Situação Professional   Professão   Situação Professional   Professão   Situação Professional   Situação Professional   Situação Professional   Professão   Situação Professional   Professão   Situação Professional   Professão   Professão   Situação Professional   Professão   Situação Professional                                                                                                    |  |
| Nº de descendentes dependentes<br>Nº de pessoas desempregadas<br>Nº de pessoas instituas<br>Informação do Pal<br>Nivel Escolar<br>Professional<br>Nivel Escolar<br>Situação Professional<br>Professão<br>Unformação do Aluno<br>Situação Professional<br>Professional<br>Professional                                                                                                    |  |
| Nº de pessoas desempregadas<br>Nº de pessoas inutivas                                                                                                    |  |
| Nº de pessoas inutivas<br>Informação do Pal<br>Nivel Escolar<br>Situação Professional<br>Nivel Escolar<br>Situação Professional<br>Professão<br>Professão<br>Situação Professional<br>Professão<br>Situação Professional<br>Professão<br>Situação Professional<br>Situação Professional<br>Situação Professional<br>Professão<br>Situação Professional<br>Professão<br>Situação Professional<br>Professão<br>Situação Professional<br>Situação Professional<br>Situação P                               |  |
| Informação do Pal<br>Nivel Escolar<br>Profissão<br>Nivel Escolar<br>Nivel Escolar<br>Vitação Profissional<br>Profissão<br>Profissão<br>Situação Profissional<br>Situação Profissional<br>Situação Profissional<br>Profissão<br>Situação Profissional<br>Profissão<br>Situação Profissional<br>Profissão<br>Situação Profissional<br>Profissão<br>Situação Profissional<br>Profissão<br>Situação Profissional<br>Profissão<br>Situação Profissional<br>Profissão                                                                                                    |  |
| Nivel Escolar<br>Situação Professional<br>Professão<br>Unformação da Mãe<br>Nivel Escolar<br>Situação Professional<br>Professão<br>Situação Professional<br>Professão<br>Situação Professional<br>Professão<br>Situação Professional<br>Situação Professional<br>Situação Situação Situação<br>Situação Situação<br>Situação Situação<br>Situação Situação<br>Situação<br>S |  |
| Situação Professional<br>Professão<br>Informação da Mãe<br>Nivel Escolar<br>Vivel Escolar<br>Professão<br>Professão<br>Situação Professional<br>Professão<br>Situação Professional<br>Professão<br>Situação Professional<br>Professão<br>Situação Professional<br>Professão<br>Situação Professional<br>Professão<br>Situação Aluno                                                                                                    |  |
| Profissão Informação da Mãe Nivel Escolar Situação Profissional Profissão Situação Profissional Situação Profissional Oestocado Escolaridade Anterior                                                                                                    |  |
| Informação da Mãe   Nivel Escolar   Nivel Escolar   Situação Profissional   Profissão   Situação Profissional   Profissão   Oestocado   Escolaridade Anterior                                                                                                    |  |
| Nivel Escolar<br>Situação Professional<br>Profesão<br>Situação Professional<br>Situação Professional<br>Profesão<br>Destocado                                                                                                    |  |
| Situação Professional<br>Professão<br>Informação do Aluno<br>Situação Professional<br>Professão<br>Destocado<br>V<br>Escolaridade Anterior                                                                                                    |  |
| Profissão Informação do Aluno Situação Profissional Profissão Destocado Escolaridade Anterior                                                                                                    |  |
| Informação do Aluno Situação Profissiona Profissão Destocado Escolaridade Anterior                                                                                                    |  |
| Situação Profissional                                                                                                    |  |
| Profissão v<br>Destocado v<br>Escolaridade Anterior                                                                                                    |  |
| Destocado Secolaridade Anterior                                                                                                    |  |
| Escolaridade Anterior                                                                                                    |  |
|                                                                                                    |  |
| Escolaridade anterior                                                                                                    |  |
| Pals de Ensino Secundáno                                                                                                    |  |
| Pais de Escolandade anterior                                                                                                    |  |
| Ana de conclusão                                                                                                    |  |

Se, neste passo, não estiver a encontrar o Estabelecimento e/ou o Curso, preencha como se exemplifica abaixo, colocando "Outro" no campo Estabelecimento e preenchendo os campos Estabelecimento e Curso com os respetivos nomes.

| Estabelecamento alle - att | escola figuentada       |  |
|----------------------------|-------------------------|--|
| Calso alternation          | (nome curso frequentado |  |
| Transferências             |                         |  |
| Nemero de microphes        |                         |  |
| Estabelecimento inocito    |                         |  |
|                            |                         |  |

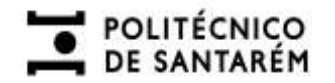

2.3) Plano de Estudos, são apresentadas pré-selecionadas todas as disciplinas a realizar durante o primeiro ano do curso. Se tiver cadeiras optativas deve escolher as da sua preferência, caso contrário bastará clicar em seguinte.

| Matri                  | icula      |                           |                                       |                   |       |       |      |          |                                                          |           |      |       |
|------------------------|------------|---------------------------|---------------------------------------|-------------------|-------|-------|------|----------|----------------------------------------------------------|-----------|------|-------|
| (8) Geo<br>Plar<br>197 | no de Estu | ž: Rades                  | Plans de Estudios                     | 4) Planu de Pagar | tentu | 8     | Folg | paña     | 8) Canlinação                                            |           |      |       |
| Tron                   | tco Comum  |                           | 1" SEMESTRE                           |                   |       |       |      |          | 2" SEMESTRE                                              |           |      |       |
|                        | Códgo      |                           | Nome                                  | NC.               | ECIS  | Class |      | Código   | Nune                                                     | - UC      | FUIS | Class |
| -                      | MAE10104   | Avaliação da              | s instituições educativas             | 8,0               | 0,6   |       | 8    | MAE10107 | Fundamentos e práficas de administração<br>educacional   | ECTS      | 8,0  |       |
| -02                    | MAE10103   | Desenvolvim<br>supervisão | ento e gestão do curriculo e processo | s de 7,0          | 7,0   |       | 6    | MAE10106 | Gestão financeira aplicada às instituições<br>educativas | Total: 60 | 7,0  |       |
| 21                     | MAE10101   | Politicas edu             | cativas e gestão institucional        | 8,0               | 8,0   |       | 9    | MAE10108 | Metodologias de Investigação                             | 8,0       | 8,0  |       |
| 2                      | MAE10102   | Psicossociok              | ogta das instituições educativas      | 7,0               | 7,0   |       | 13   | MAE10105 | Principios gerais de Administração                       | 7,0       | 7,0  |       |

ANTERIOR BEOMMITE

2.4) Plano de Pagamentos, indicação da forma como irá proceder ao pagamento do valor da propina durante o 1º ano do curso. Definirá o pagamento da totalidade se escolher o "Pagamento integral" ou o pagamento mensal, ao escolher "Pagamento em 10 prestações".

| Matrícula  | 1                  |                                                                  |                    |              |               |  |
|------------|--------------------|------------------------------------------------------------------|--------------------|--------------|---------------|--|
| 1 Geral    | 2 Rades            | 3 Plano de Estudos                                               | Plano de Pagamento | 6 Fotografia | 6 Confirmação |  |
| Plano      | de Pagamentos      | 5                                                                |                    |              |               |  |
| Plano de   | pagamento          |                                                                  | •                  |              |               |  |
|            | Estudar<br>Estudar | nte Nacional - 10 Prestações<br>nte Nacional - Pagamento Integra | al                 |              |               |  |
| ANTERIOR S | EGUINTE            |                                                                  |                    |              |               |  |

2.5) Fotografia, poderá escolher/clicar em "Upload" se pretender inserir uma foto **tipo passe** que já tenha em formato digital (imagem) ou clicar na "Câmara" e submeter uma foto obtida no momento, através da sua webcam (botão 'take picture' para tirar foto, caso pretenda repetir clique em 'Nova Foto').

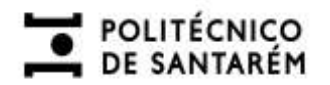

### Matrícula

| 1 Geral  | 7 Raides                 | 3 Plano de Estudos | 4 Plano de Pagamento | Etografia | <ul> <li>Confirmação</li> </ul> |
|----------|--------------------------|--------------------|----------------------|-----------|---------------------------------|
| Fotograf | Tick.                    |                    |                      |           |                                 |
| UPLOAD   | CAMARA                   |                    |                      |           |                                 |
| D        | irop files here to uploa | a                  |                      |           |                                 |

ANTERIOR SEGUINTE

Finalmente, reveja a informação, confirme nas caixas (obrigatório) e submeta.

# Matrícula

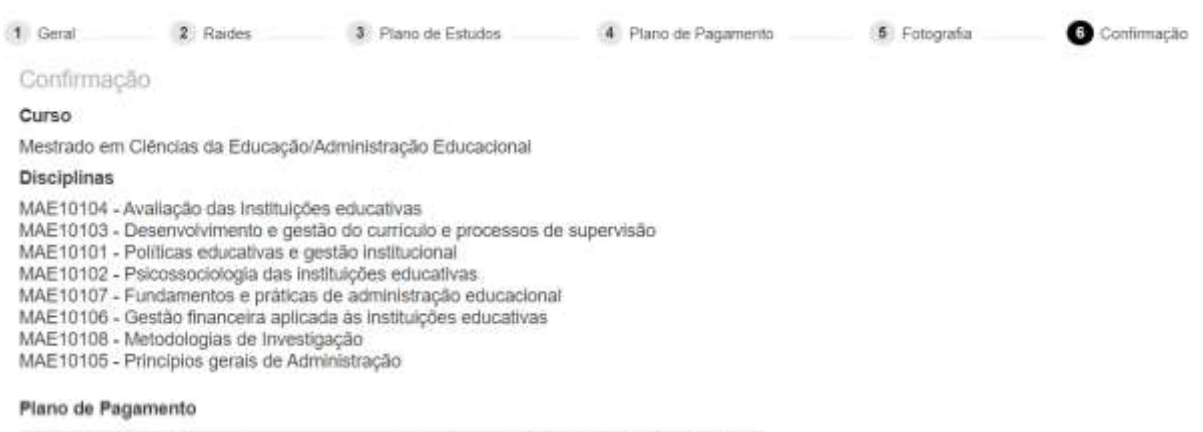

| Descrição                                | Data       | Data limite | Valor (EUR) |
|------------------------------------------|------------|-------------|-------------|
| 1ª Prestação Propinas Mestrado - 2022/23 | 2022-07-12 | 2022-07-15  | 100,00      |
| Seguro Escolar - 2022/23                 | 2022-07-12 | 2022-07-15  | 7,00        |
| Taxa de inscrição (Matrícula) - 2022/23  | 2022-07-12 | 2022-07-15  | 35,00       |
| 2ª Prestação Propinas Mestrado - 2022/23 | 2022-10-01 | 2022-10-27  | 100,00      |
| 3ª Prestação Propinas Mestrado - 2022/23 | 2022-11-01 | 2022-11-27  | 100,00      |
| 4º Prestação Propinas Mestrado - 2022/23 | 2022-12-01 | 2022-12-27  | 100,00      |
| 5ª Prestação Propinas Mestrado - 2022/23 | 2023-01-01 | 2023-01-27  | 100,00      |
| 6º Prestação Propinas Mestrado - 2022/23 | 2023-02-01 | 2023-02-27  | 100,00      |

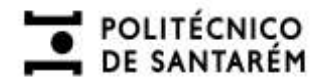

| 2023-06-01 | 2023-06-27                             | 100,00                                                                                                    |
|------------|----------------------------------------|----------------------------------------------------------------------------------------------------|
|            |                                        |                                                                                                    |
| 2023-05-01 | 2023-05-27                             | 100,00                                                                                                    |
| 2023-04-01 | 2023-04-27                             | 100,00                                                                                                    |
| 2023-03-01 | 2023-03-27                             | 100,00                                                                                                    |
|            | 2023-03-01<br>2023-04-01<br>2023-05-01 | 2023-03-01         2023-03-27           2023-04-01         2023-04-27           2023-05-01         2023-05-27 |

Confirmo a inscrição nas unidades curriculares selecionadas.

Aceito o plano de pagamento da propina selecionado e comprometo-me a efetuar o seu pagamento de acordo com o Regulamento de Propinas do IPSantarém, em vigor, disponível em 
http://bit.ly/regoropinas.

 Tomel conhectmento que, caso pretenda concorrer a bolsa e prorrogar o pagamento da 1º prestação, terei de, obrigatoriamente, enviar uma mensagem de correio eletrónico para matriculas@eso\_losantarem.pl, indicando essa intenção e anexando o compromisso de honra, preenchido e assinado, disponível em: https://bit.ly/bolsa\_ipsantarem.

Aceito ceder os dados seguintes para efeitos de seguro escolar e de emissão de cartão de estudante:

 Número de Estudante, Nome, Curso, Grau Académico, Ano Curricular e Nr. Identificação.

ANTERIOR SLEMETER

### Notas:

- Os estudantes do curso de Licenciatura em Treino Desportivo terão que informar os Serviços Académicos da Escola, indicando a modalidade desportiva que pretendem frequentar.
- 2- Os estudantes do curso de Licenciatura em Enfermagem têm a obrigatoriedade de proceder ao envio do Pré-Requisito de Grupo A Comunicação interpessoal, impreterivelmente no ato de matrícula, para os Serviços Académicos da Escola.

| O seu número de aluno il              | A partir abute memories este será a sanc atRizador na mesos partal, a sanc ambrega de comaio atentíficos sante                |
|---------------------------------------|----------------------------------------------------------------------------------------------------|
| Deverá, de seguida, genera velo       | olecia multiance para pagamente da Propina, de Segure e da Taxa de inscrição, de acorde com o plane de pagamente selectarado. |
| (Digole angel parts acadier it suit o | onta comente e gera a señerimose cicando no símbolo do multilanco (an leós do calor de arr dos pagamentos indicados)          |
| MB 🖚                                  |                                                                                                    |
| Não sa esquiepa, caso indicado        | de arcier a decumentação obrigatileie para                                                                                    |
| BOLETIN DE MATRICULA                  |                                                                                                    |
|                                       | <b>*</b>                                                                                                    |
|                                       | Multicula realizada com sobrasis.                                                                                             |

**Nota:** se não aparecer a confirmação de matrícula realizada e o boletim, ao submeter no final, poderá faltar preencher algum campo obrigatório nas etapas anteriores.

# POLITÉCNICO DE SANTARÉM

3) Após submeter toda a informação de registo da matrícula deverá descarregar/imprimir o Boletim de Matrícula e avançar para o pagamento da Propina, Seguro e Taxa de Inscrição dentro do prazo definido, clicando no link ou na imagem com o logotipo do Multibanco, sendo redirecionado para a sua conta corrente.

Ao clicar no símbolo do Multibanco ao lado da 1ª prestação irá gerar as referências necessárias para efetuar o pagamento da propina, taxa de inscrição e seguro escolar (no final da página).

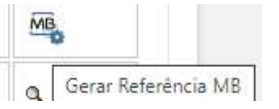

Se é novo estudante, recebeu um número de estudante que será o Utilizador para se autenticar, futuramente, no portal. A Senha será Ips seguido do seu n.º Cartão de Cidadão/Passaporte (ex: Ips123456789; Ips, representa a sigla de Instituto politécnico santarém, usando i em letra maiúscula). Aconselha-se a alteração da senha no próximo acesso.

Posteriormente, deverá proceder ao preenchimento do módulo de consentimento informado, nos termos do Regulamento Geral sobre a Proteção de Dados (RGPD).

Caso tenha dificuldade em efetuar a matrícula e inscrição deverá enviar uma mensagem via correio eletrónico para o endereço de email:

Escola Superior Agrária de Santarém: <u>matriculas@esa.ipsantarem.pt</u> Escola Superior de Desporto de Rio Maior: <u>matriculas@esdrm.ipsantarem.pt</u> Escola Superior de Educação de Santarém: <u>matriculas@ese.ipsantarem.pt</u> Escola Superior de Gestão e Tecnologia de Santarém: <u>matriculas@esg.ipsantarem.pt</u> Escola Superior de Saúde de Santarém: <u>matriculas@essaude.ipsantarem.pt</u>